# **Sending Secure Messages to Patients**

07/08/2024 7:34 pm EDT

When a patient is signed up and connected to your practice with OnPatient, you can send secure messages to your patient directly. Your messages will be viewable in their OnPatient portal where the patient may directly message you, respond to your messages, or download any attachments you may have sent in the message.

There are two paths you can take to send a patient message:

- From the patient chart
- From the message center

#### Sending a Message from the Chart

1. To send a message to your patient open their chart and go to the **Communications** section.

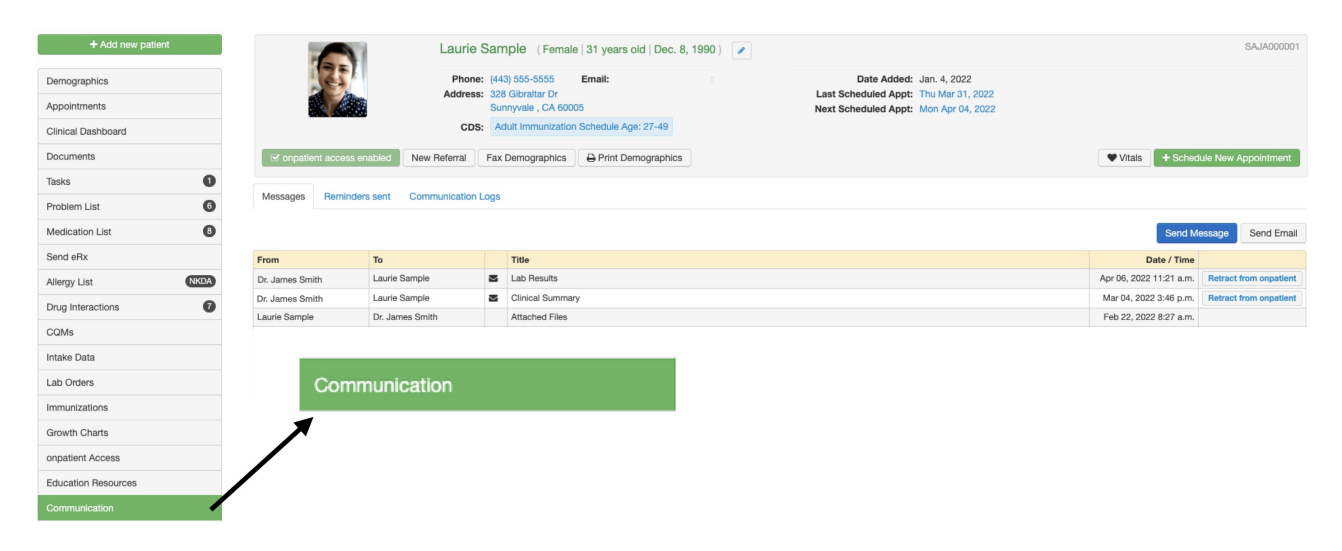

#### 2. Click the Send Message button.

| Messages Reminders sent Communication Logs |                    |  |                                 |                         |                        |  |  |  |  |  |
|--------------------------------------------|--------------------|--|---------------------------------|-------------------------|------------------------|--|--|--|--|--|
| From                                       | То                 |  | Title                           | Date / Time             |                        |  |  |  |  |  |
| James Smith                                | Jenny (Jen) Harris |  | James Smith send you a document | Sep 04, 2020 11:20 a.m. | Retract from onpatient |  |  |  |  |  |
| James Smith                                | Jenny (Jen) Harris |  | James Smith send you a document | Sep 04, 2020 11:19 a.m. | Retract from onpatient |  |  |  |  |  |
| James Smith                                | Jenny (Jen) Harris |  | James Smith send you a document | Sep 04, 2020 11:18 a.m. | Retract from onpatient |  |  |  |  |  |
| James Smith                                | Jenny (Jen) Harris |  | James Smith send you a document | Sep 04, 2020 11:18 a.m. | Retract from onpatient |  |  |  |  |  |
| Jenny (Jen) Harris                         | James Smith        |  | Re: Hi Jenny                    | Sep 04, 2020 11:09 a.m. |                        |  |  |  |  |  |
| James Smith                                | Jenny (Jen) Harris |  | Hi Jenny                        | Sep 04, 2020 11:08 a.m. | Retract from onpatient |  |  |  |  |  |

3. Enter a subject, compose your message, add any attachments (if necessary), and click Send Message.

| Send message | e to Jenny (Jen) Harris [HAJE000001]                                            |  |  |  |  |  |  |  |  |  |
|--------------|---------------------------------------------------------------------------------|--|--|--|--|--|--|--|--|--|
| То           | Jenny (Jen) Harris [HAJE000001] -                                               |  |  |  |  |  |  |  |  |  |
| Subject      | t Following Up                                                                  |  |  |  |  |  |  |  |  |  |
| Message      | A Normal text • Bold Italic Underline x <sub>2</sub> x <sup>2</sup> IE II II II |  |  |  |  |  |  |  |  |  |
|              | Hi Jenny,                                                                       |  |  |  |  |  |  |  |  |  |
|              | Just wanted to follow up from your appointment.                                 |  |  |  |  |  |  |  |  |  |
|              |                                                                                 |  |  |  |  |  |  |  |  |  |
|              |                                                                                 |  |  |  |  |  |  |  |  |  |
|              |                                                                                 |  |  |  |  |  |  |  |  |  |
|              |                                                                                 |  |  |  |  |  |  |  |  |  |
| Attachments  | Attach a file                                                                   |  |  |  |  |  |  |  |  |  |
|              |                                                                                 |  |  |  |  |  |  |  |  |  |
|              | Send Message                                                                    |  |  |  |  |  |  |  |  |  |

Note: The max file size for an attachment is 100MB.

## Sending a Message from the Message Center

1. Navigate to the message center by clicking on the (

 $\square$ 

) icon.

| s  | iched | ule | Cli | nical | F  | atient | s Repo  | rts Billin | g Accour           | nt Help 🕯     | ⊧ × |          |   |                                          |              |                                                 |               | Search                             |    |                                       | <b>.</b>  |
|----|-------|-----|-----|-------|----|--------|---------|------------|--------------------|---------------|-----|----------|---|------------------------------------------|--------------|-------------------------------------------------|---------------|------------------------------------|----|---------------------------------------|-----------|
| Q  | J     | JI  | ~   | 2020  | ~  | 0      | + Event | 🗂 Today    | ${\cal C}$ Refresh | 🖶 Print Appts |     |          |   | Jul 19 2020 - Jul 25                     | ₩            |                                                 | Dail          | y Exam Rooms                       | Do | ctor                                  | Monthly   |
| S  | u Mo  | Tu  | We  | Th    | Fr | Sa     |         | Sun 7/     | ′19 ×              | Mon 7/20      | ×   | Tue 7/21 | × | Wed 7/22                                 | х            | Thu 7/23 🛛 🕷                                    |               | Fri 7/24                           | ×  | Sat 7/25                              | ×         |
| 2  | 3 29  | 30  | 1   | 2     | 3  | 4      |         |            |                    |               |     |          |   |                                          |              |                                                 |               |                                    |    |                                       |           |
| 5  | 6     | 7   | 8   | 9     | 10 | 11     |         |            |                    |               |     |          |   |                                          |              |                                                 |               |                                    |    |                                       |           |
| 13 | 2 13  | 14  | 15  | 16    | 17 | 18     | 9:00am  |            |                    |               |     |          |   | 9:00 - 10:00 am<br>Jenny (Jen) Harris: F | BW<br>rimary | 9:00 - 9:30 am B<br>Jenny (Jen) Harris: Primary | N 9:00<br>Ama | I - 9:45 am<br>anda Jones: Primary | BW | :00 - 10:15 am<br>Ivan James: Primary | BW Office |

## 2. Click on **Patient Messages** on the left. Then click **Send Message**.

| ALL MESSAGES O                          |
|-----------------------------------------|
| ➔ Incoming Messages                     |
| ★ Starred                               |
| II All Messages                         |
| FAX O                                   |
| ➔ Incoming Fax                          |
| ← Outgoing Fax                          |
| LAB RESULTS O                           |
| 🛓 Lab Results                           |
| ERX O                                   |
| at eRx Requests                         |
| REFERRALS O                             |
| ← Outbound Referrals                    |
| Le Contacts                             |
| ONPATIENT O                             |
| <ul> <li>Online Appointments</li> </ul> |
| Patient Message                         |
| Sent Message                            |

## Patient Message

| Ma | ırk as | Read Mark as Unread | Sho | w Archived Sen | Message Send Email |         |  |
|----|--------|---------------------|-----|----------------|--------------------|---------|--|
|    |        | From                |     | Title          | Associated         | patient |  |
|    | 슙      | Jenny (Jen) Harris  |     | Re: Hi Jenny   | Jenny (Jen)        | Harris  |  |
|    | ☆      | Homer J. Simpson    |     | hey            | Homer J. Si        | mpson   |  |
|    | 숩      | Homer J. Simpson    |     | Re: Re: Refill | Homer J. Simpson   |         |  |
|    | 슙      | Homer J. Simpson    |     | Refill         | Homer J. Si        | mpson   |  |

3. Click on the Recently Seen Patient's name or Search for a Patient.

| New Patient Message    | Search for a Patient |          |           |
|------------------------|----------------------|----------|-----------|
| Recently seen patients |                      |          |           |
| Patient                | Date                 | Time     | Reason    |
| Jenny (Jen) Harris     | Fri 09/04/2020       | 1:30 PM  | Back pain |
| Jenny (Jen) Harris     | Fri 09/04/2020       | 12:00 PM |           |
| Jenny (Jen) Harris     | Thu 09/03/2020       | 8:27 AM  |           |
| Michelle Harris        | Wed 09/02/2020       | 3:40 PM  |           |

4. Enter a subject, compose your message, add any attachments (if necessary), and click Send Message.

| Send message to Jenny (Jen) Harris [HAJE000001] |                                                                                    |  |  |  |  |  |  |  |  |  |
|-------------------------------------------------|------------------------------------------------------------------------------------|--|--|--|--|--|--|--|--|--|
| То                                              | nny (Jen) Harris [HAJE000001] ▼                                                    |  |  |  |  |  |  |  |  |  |
| Subject                                         | ollowing Up                                                                        |  |  |  |  |  |  |  |  |  |
| Message                                         | A Normal text  Bold Italic Underline x <sub>2</sub> x <sup>2</sup> III III III III |  |  |  |  |  |  |  |  |  |
|                                                 | Hi Jenny,                                                                          |  |  |  |  |  |  |  |  |  |
|                                                 | Just wanted to follow up from your appointment.                                    |  |  |  |  |  |  |  |  |  |
|                                                 |                                                                                    |  |  |  |  |  |  |  |  |  |
|                                                 |                                                                                    |  |  |  |  |  |  |  |  |  |
|                                                 |                                                                                    |  |  |  |  |  |  |  |  |  |
|                                                 |                                                                                    |  |  |  |  |  |  |  |  |  |
| Attachments                                     | Attach a file                                                                      |  |  |  |  |  |  |  |  |  |
|                                                 | Send Message                                                                       |  |  |  |  |  |  |  |  |  |

Note: The max file size for an attachment is 100MB.

#### Messaging for the Patient

1. The patient will receive a notification that they have a message from their provider.

## You have a new message Inbox ×

| no-reply@onpatient.com<br>to me 👻 |                                                                              | Fri, Sep 4, 11:08 AM (6 days ago) |
|-----------------------------------|------------------------------------------------------------------------------|-----------------------------------|
|                                   | onpatient                                                                    |                                   |
|                                   | Hello Jenny Harris,                                                          |                                   |
|                                   | Your doctor sent you a message.<br><u>Sign into onpatient.com</u> to see it. |                                   |
|                                   | Thank you,<br>the onpatient team                                             |                                   |
|                                   | © 2020 <u>www.onpatient.com</u>   <u>privacy policy</u>                      |                                   |

2. In OnPatient under Messages, patients can view messages or send a message to their provider.

| © onpatient | Appointments | Doctors     | Billing | Messages | Documents | Health Profile                | Jenny Harris | ۲   |
|-------------|--------------|-------------|---------|----------|-----------|-------------------------------|--------------|-----|
| Messaging   |              |             |         |          |           |                               | Send Messa   | age |
| Inbox       |              | Sender      |         |          | Title     | Summary                       | Date         |     |
| Starred     | ☆ .          | James Smith |         |          | Hi Jenny  | Following up from your visit. | 6 days ago   | Ŵ   |
| Sent        |              |             |         |          |           |                               |              |     |
| Archived    |              |             |         |          |           |                               |              |     |

3. Once in a message, patients can click **Reply** to respond to the message from their provider.

| Messaging        |                                       | Send Message |
|------------------|---------------------------------------|--------------|
| Inbox<br>Starred | James Smith<br>Hi Jenny<br>6 days ago | reply        |
| Sent<br>Archived | Following up from your visit.         |              |
|                  | Attachments:                          |              |